# 退撫基金繳納作業系統無法自動更新操作說明

1. 開啟退撫基金繳納系統出現版本檢查失敗

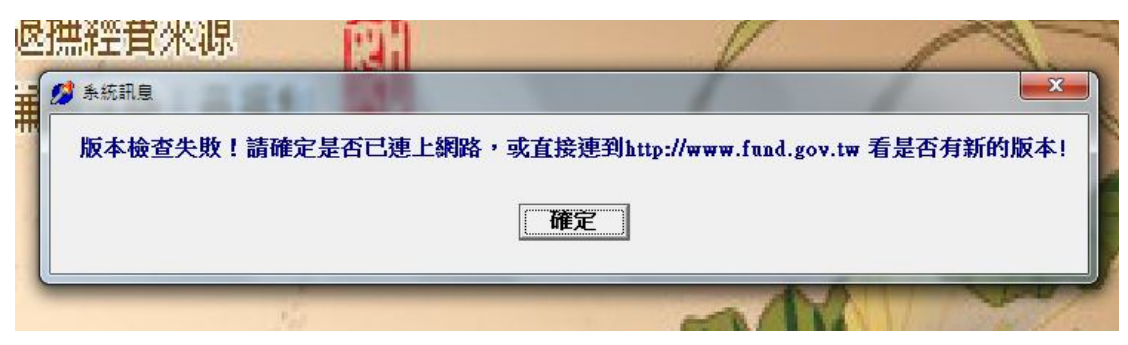

# 2.連線至本會網站 https://www.fund.gov.tw,點擊軟體下載(以 chorme 瀏覽器為例)

| 公務人員退休撫卹基金管                                                  |                                                   | Real and     |                                   | •                                              |
|--------------------------------------------------------------|---------------------------------------------------|--------------|-----------------------------------|------------------------------------------------|
| $\leftrightarrow$ $\rightarrow$ C $\cong$ fund               | l.gov.tw                                          |              |                                   | & @ ☆ () :                                     |
| 🗰 應用程式 📴 Delphi B                                            | asics 🔇>DELPHI基礎教                                 | 😑 電子郵件管理系統 📈 | 行政差勤ezwork入 👌 ジョルダ                | ン 乗換案 » 🔲 閱讀清單                                 |
| 公務人員退休<br>Public Service Pension                             | <mark>撫卹基金管理委員會</mark><br>n Fund Management Board | 首頁           | 網頁導覽 English 聯絡我們<br>熱門關鍵字 Search | □ 退操基金詞彙 < ▲ ▲ ▲ ▲ ▲ ▲ ▲ ▲ ▲ ▲ ▲ ▲ ▲ ▲ ▲ ▲ ▲ ▲ |
| 認調                                                           | 職本會 公告資訊                                          | 基金經營現況       | 便民服務 資訊專區                         | 下載專區                                           |
| 最新消息                                                         | 新聞稿                                               | 招標資訊         | 徵才                                | 常用連結                                           |
| 110-07-07 110年度会                                             | 公政教軍人員應挹注基金之                                      | 年金改革節省經費及國   | 軍配合精簡政策挹注款已                       | 常見問題                                           |
| 110-03-26 109年公政教軍人員年改節省經費及111年國軍配合精簡政策挹注款,將編入111年 軟體下載      |                                                   |              |                                   |                                                |
| 109-12-23 「軍公教人員退休撫卹基金收支作業手冊」已重行編訂完成,請多加利用。 盡職治理專區           |                                                   |              |                                   | 盡職治理專區                                         |
| 109-12-10 好消息!「參加退撫基金人員指定用途貸款」申貸期限延長至111年12月31日止 退撫給與支領記錄    |                                                   |              |                                   |                                                |
| 109-09-14 軍公教人員退撫基金提撥費率自民國110年1月1起每年調升1%,至112年調整為15 收支作業常用表單 |                                                   |              |                                   | 收支作業常用表單                                       |
| 109-07-17 109年度公政教軍人員應挹注基金之年金改革節省經費及國軍配合精簡政策挹注款              |                                                   |              | 電子報                               |                                                |

3 確認網站上架日期與退撫基金繳納系統標題列是否相同(相同即最新版,不需更新)

| 下載專區                        | <ul> <li>▲ 首頁 → 下載專區 → 軟體下載</li> <li>         お力 四曲 丁 = 計     </li> </ul> |      |  |  |
|-----------------------------|---------------------------------------------------------------------------|------|--|--|
| 收支作業手冊                      | 半人 月豆   、 単以                                                              | ۹    |  |  |
| 基金繳納系統使用手冊                  | 主題                                                                        | 上版日期 |  |  |
| 軟體下載                        | 基金繳納作業系統完整版(exe檔案下載),僅供第一次安裝使用,安裝後人員資料                                    |      |  |  |
| 收支作業常用表單                    | 將全數清除 <b>[</b> ] 110-08-31                                                |      |  |  |
| 基金繳納費用對照表                   |                                                                           |      |  |  |
|                             | b作業系统//1/(1100831)                                                        |      |  |  |
| 資料登錄 報表<br>資料登錄 報表<br>作業機關: | 列印 媒體申報 倖(薪)點對照表 整批異動作業   ● ● ●   ● ●                                     | 系統管理 |  |  |
| 1                           | 恩撫基金缴纳系统                                                                  | v11  |  |  |

4.若需更新,請關閉退撫基金繳納作業系統,並於「基金繳納作業系統升級版(exe 檔案下載)」項目上,點擊滑鼠右鍵選擇「另存連結為...」

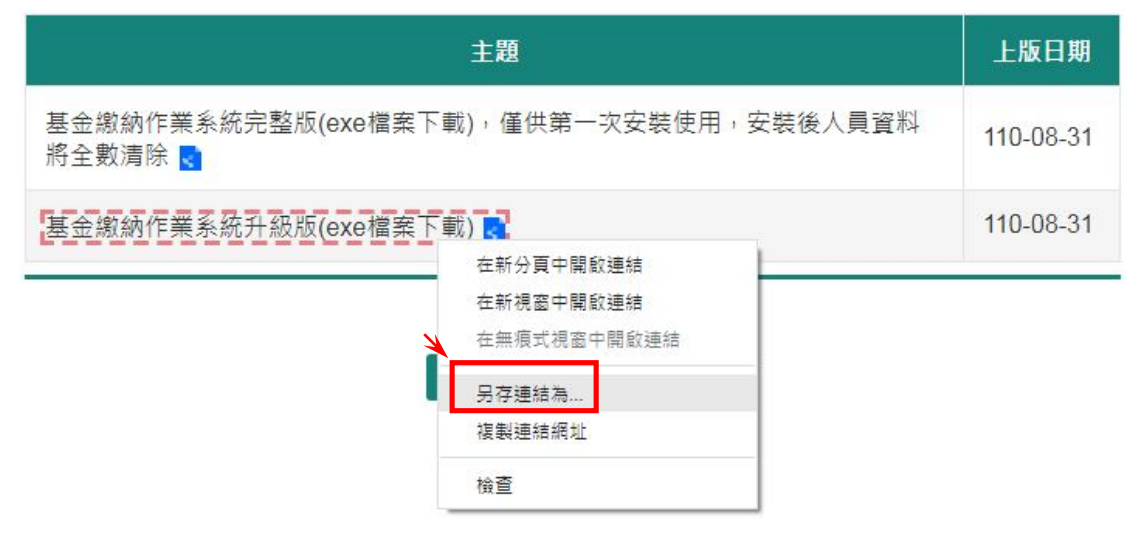

### 5.存檔於電腦

| 另存新檔                                                         |                           |                            | -  |                |                |   | X   |
|--------------------------------------------------------------|---------------------------|----------------------------|----|----------------|----------------|---|-----|
| <b>∂ √ ↓ ↓ ↓</b>                                             | 腦 ▶                       | data (D:) 🕨 temp           | þ  |                | 搜尋 temp        | _ | ٩   |
| 組合管理 ▼ 新                                                     | 着資料                       | 夾                          |    |                |                |   | • 0 |
| ☆ 我的最愛                                                       | <b>^</b>                  | 名稱                         | Â  | 修改日期           | 類型             |   | 7   |
| 🔜 桌面<br>📃 最近的位置                                              | ш                         |                            | 沒有 | 1符合搜尋的項目。<br>- |                |   |     |
| 퉳 下載<br>길 Teol                                               |                           |                            |    |                |                |   |     |
| 篇 媒體櫃<br>■ 文件                                                |                           |                            |    |                |                |   |     |
| <ul> <li>         → 音樂         <ul> <li></li></ul></li></ul> | Ŧ                         |                            |    | m              |                |   | ,   |
| 檔案名稱(№):<br>存檔頍型(①:                                          | <mark>upda</mark><br>Appl | ite.exe<br>ication (*.exe) |    |                |                |   | •   |
| ▲ 陽藏資料夾                                                      |                           |                            |    |                | 存檔( <u>S</u> ) | I | Q消  |

# 5-1.若出現無法安全下載,請點擊「へ」,選擇保留

| 收支作業常用表單             | 將全數清除 💽                |
|----------------------|------------------------|
| 基金繳納費用對照表            | 基金繳納作業系統升級版(exe檔案下載) 💽 |
| 表格下載                 | 回上一頁                   |
| ! 無法安全下載「update.exe」 |                        |

#### 6.點擊下載之檔案,可於瀏覽器下方或至存檔目錄下執行 ↓ 收支作業常用表單

|   | WZ11 X BAB KT  |                        |
|---|----------------|------------------------|
|   | 基金繳納費用對照表      | 基金繳納作業系統升級版(exe檔案下載) 🛃 |
|   | 表格下載           | 回上一頁    回撮             |
| ) | 🗊 update.exe 🔷 |                        |

7.選擇執行->安裝,等待安裝狀態列跑完

| <b>非</b> 进行社                |      |
|-----------------------------|------|
| 安裝程式將開始安裝 退無基金繳納系統 到您的電     | 電腦中。 |
| 按下 [安裝] 繼續安裝,或按 [上一步] 重新檢視國 |      |
| 目的資料夾:<br>C:\Winfund        | *    |
| 「開始」功能表資料夾:<br>退撫基金繳納系統     |      |
|                             |      |
|                             |      |
|                             | ÷.   |
|                             |      |

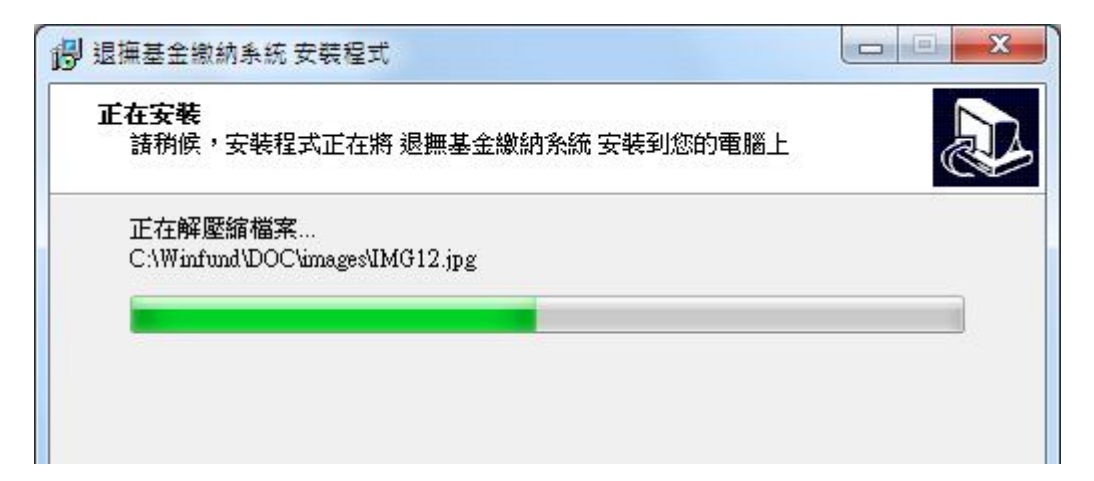

8.跳出使用者帳號密碼頁面,即更新完成

| 公務人員退休撫卹基金管理系統 | x |
|----------------|---|
| 使用者帳號:         |   |
| 使用者密碼:         |   |
| 登入             |   |